## Procedura rejestracji rolnika

| Opracował:                   | Elżbieta JUCHNOWSKA, Darek OSUCH. |
|------------------------------|-----------------------------------|
| Data:                        |                                   |
| Dotyczy:                     | udostępniania danych rolnikom.    |
| Lokalizacja danych:          |                                   |
| Oprogramowanie zarządzające: | System RDR.                       |

## 1. Cel:

1.1. Umożliwienie dostępu rolnikom do danych tylko z ich gospodarstw w trybie "tylko do odczytu".

## 2. Uwagi:

- 2.1. Rolnicy zgłaszani są przez Pracowników, zgłoszenia akceptowane są przez Koordynatorów.
- 2.2. Rolnicy mają dostęp tylko do danych swoich gospodarstw.
- 2.3. Rolnicy nie mogą dopisywać, zmieniać, ani usuwać danych.
- 2.4. Rolnicy mogą oglądać dane oraz wyniki testów.
- 2.5. Rolnicy mogą pobierać raport indywidualny, indywidualny skrócony oraz dynamiczny.

## 3. Procedura:

3.1. Pracownik:

3.1.1. Po zalogowaniu, w menu Administracja\Rolnicy zgłasza Rolnika po kliknięciu przycisku "Rejestracja":

3.1.2. W wyświetlonym okienku można wpisać NIG lub wybrać NIG z listy po kliknięciu w przycisk "Wybierz NIG KRR". Koniecznie należy podać adres e-mail **ROLNIKA**, po czym kliknąć w przycisk "Wyślij rejestrację do Koordynatora BR":

| <ul> <li>System RDR</li> </ul>  | Rok: 2016 - KRR: NIG: |
|---------------------------------|-----------------------|
| ARozPro 🔻                       | Rolnicy               |
| BDGR -                          | Login Nig E-mail      |
| KRR 🔺                           |                       |
| Edycja                          |                       |
| Testy                           |                       |
| Wyniki testów                   |                       |
| Korekty                         |                       |
| Raporty                         |                       |
| C Procedury                     |                       |
| Administracja 🔺 <mark>1.</mark> |                       |
| Rolnicy 2.                      |                       |

| Rejes | tracja Rolni                | ka     |                              |                          |           | × |
|-------|-----------------------------|--------|------------------------------|--------------------------|-----------|---|
|       |                             | Rejest | tracja Rolnika               |                          |           |   |
|       | NIG                         | 000000 | 1. 🖉 Wybierz NIG KRR         |                          |           |   |
| E-m   | nail Rolnik <mark>2.</mark> |        |                              |                          |           |   |
|       |                             | 🗸 🗸    | vślij rejestrację do Koordyr | natora B <mark>3.</mark> | 🗙 Zamknij |   |

3.1.3. Jeżeli podany adres e-mail jest już użyty z innym NIG, to Pracownik zostanie o tym poinformowany. Jeżeli Rolnik rzeczywiście posiada dwa (lub więcej) gospodarstwa zarejestrowane w Systemie RDR (lub dwóch rolników posługuje się tym samym adresem e-mail (np. bracia)), należy kliknąć "Potwierdzam. Wyślij rejestrację do Koordynatora BR". Jeżeli jest to pomyłka, należy kliknąć "Zamknij" i rozpocząć procedurę rejestracji ponownie, wpisując prawidłowe dane (uwaga, pomyłka mogła być w innym NIG, w takiej sytuacji Koordynator musi zmienić adres e-mail w innym NIG, a następnie można zarejestrować Rolnika):

| Rejestracja Rolnika 🔹                                                                                                    |                            |  |
|----------------------------------------------------------------------------------------------------|----------------------------|--|
|                                                                                                    | Rejestracja Rolnika        |  |
| NIG<br>E-mail Rolnika                                                                                                    | C. 12. June Wyberz NIG KRR |  |
|                                                                                                    | Istniejące konto Rolnika   |  |
| Adres e-mail "com 한 은이 영업(katwip!" jest juz uzyty w NIG [10] IZ에<br>Czy na pewno utworzyć drugie konto Rolnika na ten sam adres email? |                            |  |
| 🗸 Potwierdzam. Wyślij rejestrację do Koordynatora BR 🛛 🗶 Zamknij                                                                       |                            |  |

3.1.4. Jeżeli podany adres e-mail jest już używany przez Pracownika lub Koordynatora, to Pracownik zostanie o tym poinformowany. Należy kliknąć przycisk "Zamknij", następnie ponowić rejestrację Rolnika używając innego adresu e-mail:

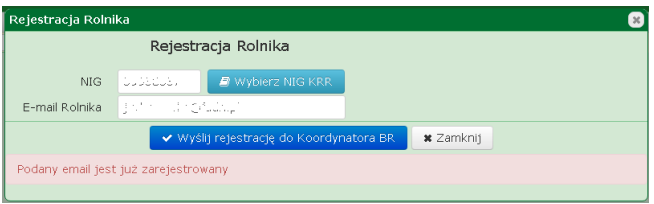

- 3.2. Koordynator:
- 3.2.1. Otrzymuje wiadomość o zgłoszeniu Rolnika.
- 3.2.2. Wykorzystując link podany w wiadomości, sprawdza dane i akceptuje (lub nie) zgłoszenie.
- 3.2.3. Jeżeli zgłoszenie zostanie zaakceptowane, to do Rolnika oraz Pracownika zostanie wysłany e-mail.
- 3.3. Rolnik:
- 3.3.1. Otrzymuje wiadomość o akceptacji zgłoszenia.
- 3.3.2. Wykorzystując link podany w wiadomości kończy procedurę rejestracji:
- 3.3.2.1. Podaje NIG, a następnie ustawia hasło:

| Reje                                                                                                    | stracja konta Rolnika                                                                                                    |  |
|----------------------------------------------------------------------------------------------------|----------------------------------------------------------------------------------------------------|--|
| Potwierdź dane które zostały podane przy rejestracji                                                                                                    |                                                                                                    |  |
| E-mail                                                                                                    | $\int_{\mathbb{T}^{n+1}}   h_{n}^{\mathrm{reg}} S_{n}^{\mathrm{reg}} - \int_{\mathbb{T}^{n}}   h_{n}^{\mathrm{reg}} - h_{n}^{\mathrm{reg}} - h_{n}^{\mathrm$ |  |
| Login/NIG                                                                                                    | 1.                                                                                                    |  |
|                                                                                                    | Loginem jest Numer Identyfikacyjny Gospodarstwa                                                                                                    |  |
| Hasło nie było podawane podczas rejestracji. Ustaw je teraz.<br>Uwaga: hasło musi spełniać wymogi co do złożoności (słły) i poprawności:<br>- minimalna liczba wszystkich znaków: 8<br>- minimalna liczba znaków specjalnych (!@#\$%^&*()_+{}:"<>?-=[];'\/<br>`): 2 |                                                                                                    |  |
| Ustaw hasło                                                                                                    | 2.                                                                                                    |  |
| Powtórz hasło                                                                                                    |                                                                                                    |  |
| 3,<br>✓ Potwierdź rejestrację 🛍 Wyczyść 🖉 Anuluj                                                                                                    |                                                                                                    |  |

3.3.3. Jeżeli podany NIG będzie inny niż podany podczas rejestracji (Pracownik się pomylił), konieczne jest zgłoszenie problemu klikając w odpowiedni przycisk. IERiGŻ-PIB, w porozumieniu z Koordynatorem oraz Pracownikiem wyjaśni i naprawi pomyłkę:

| Rejestracja konta Rolnika                                                                                                    |                                                                                                    |  |
|----------------------------------------------------------------------------------------------------|----------------------------------------------------------------------------------------------------|--|
| Potwierdź dane które zostały podane przy rejestracji                                                                                                    |                                                                                                    |  |
| E-mail                                                                                                    | $(e_{i},e_{i},a_{i}) \in \mathbb{R}^{n} \times \mathbb{R}^{n} \times \mathbb{R}^{n} \times \mathbb{R}^{n} \times \mathbb{R}^{n} \times \mathbb{R}^{n} \times \mathbb{R}^{n} \times \mathbb{R}^{n}$ |  |
| Login/NIG                                                                                                    | 1.00200                                                                                                    |  |
|                                                                                                    | Loginem jest Numer Identyfikacyjny Gospodarstwa                                                                                                    |  |
| Hasło nie było podawane podczas rejestracji. Ustaw je teraz.<br>Uwaga: hasło musi spełniać wymogi co do złożoności (słły) i poprawności:<br>- minimalna liczba wszystkich znaków: 8<br>- minimalna liczba znaków specjalnych (!@#\$%^&*()_+{}:"<>?-=[];",./<br>`): 2 |                                                                                                    |  |
| Ustaw hasło                                                                                                    |                                                                                                    |  |
| Powtórz hasło                                                                                                    |                                                                                                    |  |
| Podany NIG test niezdodny                                                                                                    |                                                                                                    |  |
| 🖂 Zgłoś problem niezgodności NIG                                                                                                    |                                                                                                    |  |
|                                                                                                    |                                                                                                    |  |
| ✓ Potwierdź rejestrację                                                                                                    |                                                                                                    |  |

3.3.4. Korzystanie z Systemu RDR przez Rolników:

Rolnik po zalogowaniu: może wybrać rok, ma dostęp tylko do danych oraz wyników testów swojego gospodarstwa (moduły ARozPro oraz KRR) oraz może pobrać raport indywidualny, indywidualny skrócony oraz dynamiczny.

Jeżeli Rolnik zapomni hasła, to istnieje możliwość przypomnienia hasła na zwykłych zasadach.

Pracownik musi przeszkolić Rolnika w zakresie dostępnych dla Rolnika funkcjonalności Systemu RDR.